# Processing of Transparencies and Videos

Michaela Marx, DESY, Hamburg, Germany

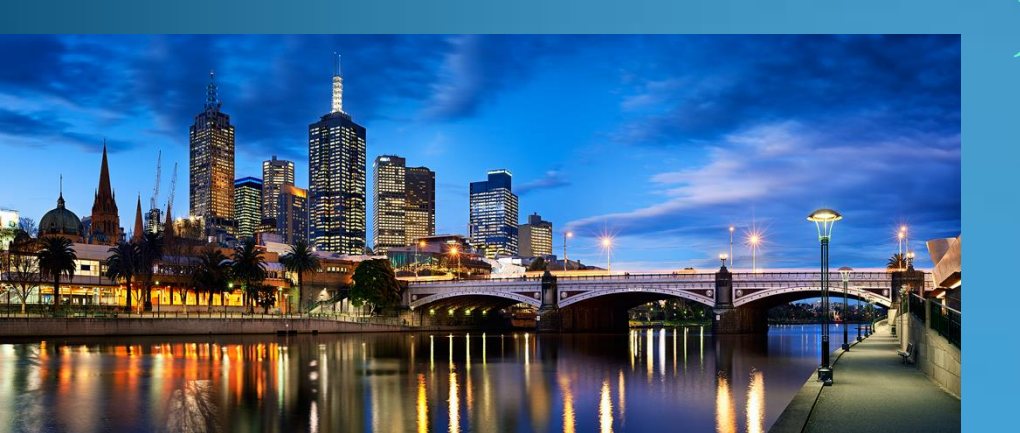

JACoW Team Meeting 2014/2015 Contribution WEAA4 Melbourne, Australia

## **Processing Transparencies**

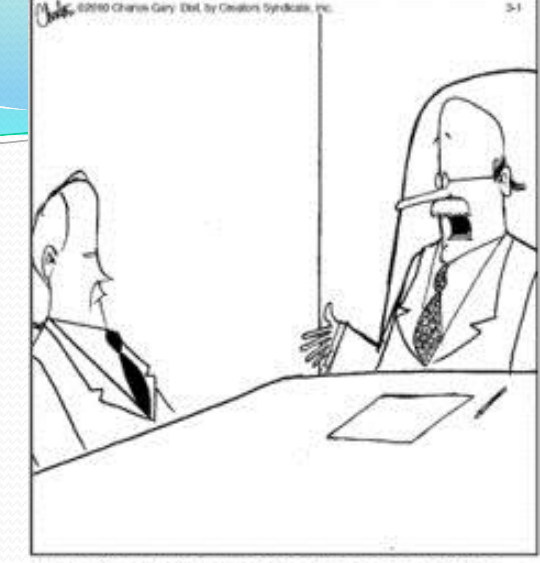

"Just so we're clear, the job comes with no benefits, no sick days and an embarrassingly low salary. Still interested?"

- the procedure is always the same:
   download PPT slides convert to PDF upload PDF slides
- in detail: separate overlapping contents and search for bad fonts
- time-consuming job, especially for embedded movies and animated gifs, because they need to be converted
- the good thing: it's an easy task AND there is a manual 😳

#### Where to find the Slides Processing Manual?

#### http://www.jacow.org/index.php?n=Editors.ProcessingTalks

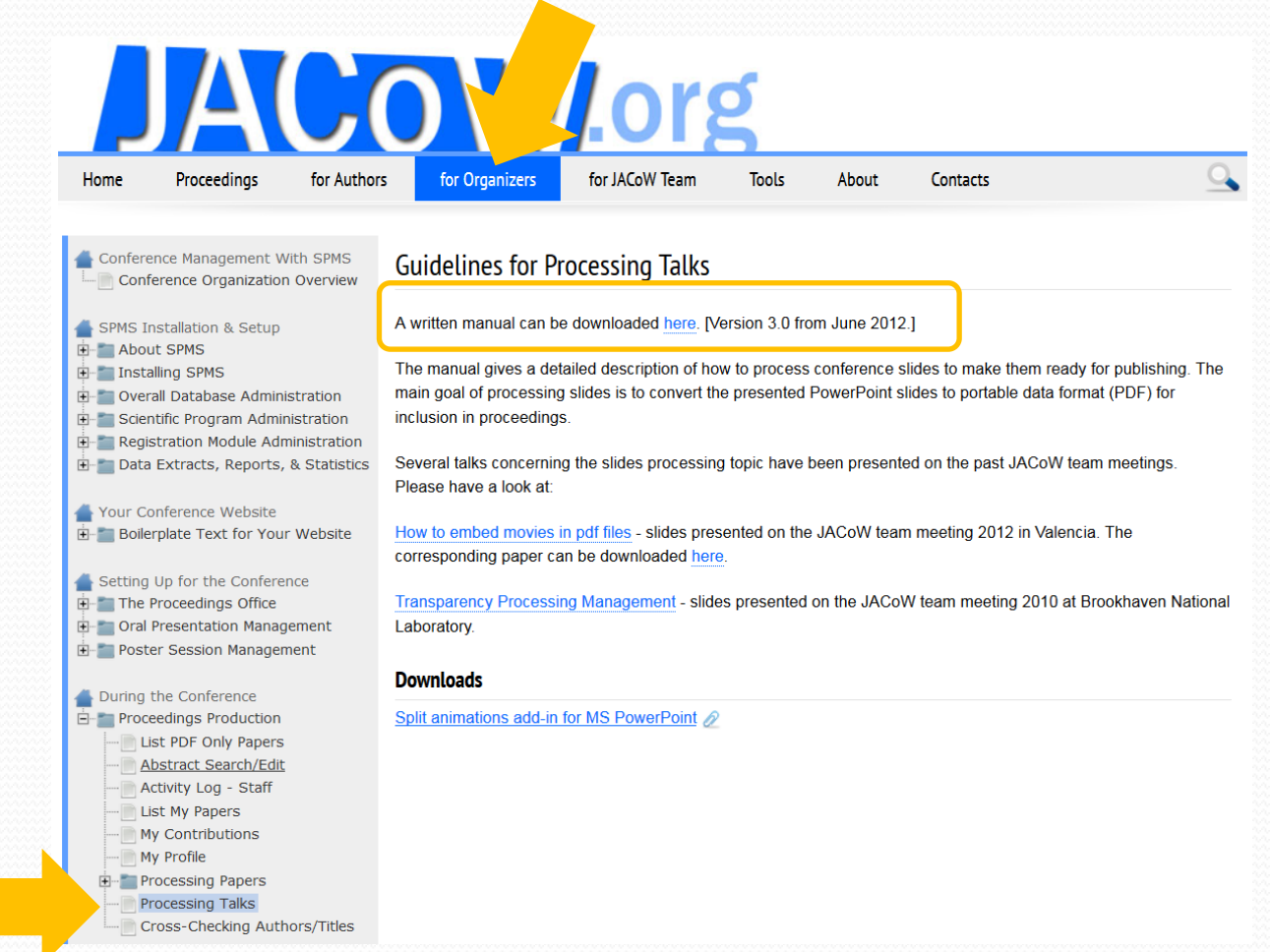

## Contents of the Manual

- the working environment in the SPMS
- the upload/download procedure
- the different ways to convert PPT files to PDF (including special Save Options for document resolution, font embedding etc)

#### Processing transparencies - a step-by-step guide

This manual gives a detailed description of how to process conference slides to make them ready for publishing. The main goal of processing transparencies is to convert the presented PowerPoint slides to the portable data format PDF.

It is assumed that an SPMS instance has been set up before you start processing the transparencies. All screen shots and examples in this manual are taken from previous conferences and workshops.

Slides are an additional element presented in the JACoW conference proceedings They have been published since 2005 on the JACoW web site.

#### Contents

| 1 - Step-by-step guide                                 | page 2    |
|--------------------------------------------------------|-----------|
| 2 – How to take over a slides file                     | page 10   |
| 3 – Processing slides: Unexpected error messages       | page 11   |
| 4 – Examples of problems                               | . page 13 |
| 5 – Remarks                                            | page 16   |
| Appendix A: The Split Animations add-in for PowerPoint | . page 17 |

Author: Michaela Marx, DESY, Hamburg, Germany, michaela.marx@desy.de Version 3.0, June 2012

#### Not part of the manual, but available as well ...

#### How to embed videos in pdf files

|                                                                                                    | JA                                                                                                    |                                                  | ) VV                                                                                                    | .or                                                                                             | 5                                             |                                              |                                                      |                                                 |
|----------------------------------------------------------------------------------------------------|----------------------------------------------------------------------------------------------------|--------------------------------------------------|----------------------------------------------------------------------------------------------------|-------------------------------------------------------------------------------------------------|-----------------------------------------------|----------------------------------------------|------------------------------------------------------|-------------------------------------------------|
| Home                                                                                                    | Proceedings                                                                                                    | for Authors                                      | for Organizers                                                                                                    | for JACoW Team                                                                                  | Tools                                         | About                                        | Contacts                                             | <u>_</u>                                        |
| Conference Management With SPMS<br>Conference Organization Overview<br>SPMS Installation & Setup<br>About SPMS<br>Installing SPMS<br>Overall Database Administration                                                                                                    |                                                                                                    |                                                  | Guidelines for Pr<br>written manual can be<br>the manual gives a deta<br>nain goal of processing<br>nclusion in proceedings | ocessing Talks<br>e downloaded here. [W<br>ailed description of hor<br>slides is to convert the | ersion 3.0 fro<br>v to process<br>e presented | om June 2012<br>conference s<br>PowerPoint s | .]<br>lides to make them r<br>lides to portable data | ready for publishing. The<br>a format (PDF) for |
|                                                                                                    | stration Module Adn<br>a Extracts, Reports,<br>onference Website<br>erplate Text for Your                                                                                                  | ninistration<br>& Statistics S<br>P<br>Website H | Several talks concerning<br>Please have a look at:<br>How to embed movies in<br>orresponding paper ca                       | g the slides processing<br>n <u>pdf files</u> - slides pres<br>n be downloaded here             | topic have t<br>ented on the                  | been present<br>9 JACoW tear                 | ed on the past JACo\<br>n meeting 2012 in Va         | W team meetings.<br>alencia. The                |
| Setting<br>The<br>Oral<br>Construction<br>Construction<br>Constructi | Up for the Conferent<br>Proceedings Office<br>Presentation Managent<br>Cer Session Managen                                                                                                 | nce T<br>ement L<br>nent                         | ransparency Processir<br>aboratory.                                                                                         | ng Management - slide                                                                           | s presented                                   | on the JACo                                  | W team meeting 201                                   | 0 at Brookhaven National                        |
| During                                                                                                    | the Conference<br>eeedings Production<br>ist PDF Only Papers<br><u>ubstract Search/Edit</u><br>activity Log - Staff<br>ist My Papers<br>ty Contributions<br>ty Profile<br>rocessing Papers | D<br><u>-</u><br><u>S</u>                        | Jownloads                                                                                                    | for MS PowerPoint 🖉                                                                             |                                               |                                              |                                                      |                                                 |

Cross-Checking Authors/Titles

#### Embedding videos in PDF files – general information

• Adobe Reader 9 and later support the following video formats:

Flash<sup>®</sup> and MPEG-4

• Not supported video formats like **avi** or **wmv** files need to be converted

A free converter tool is HandBrake

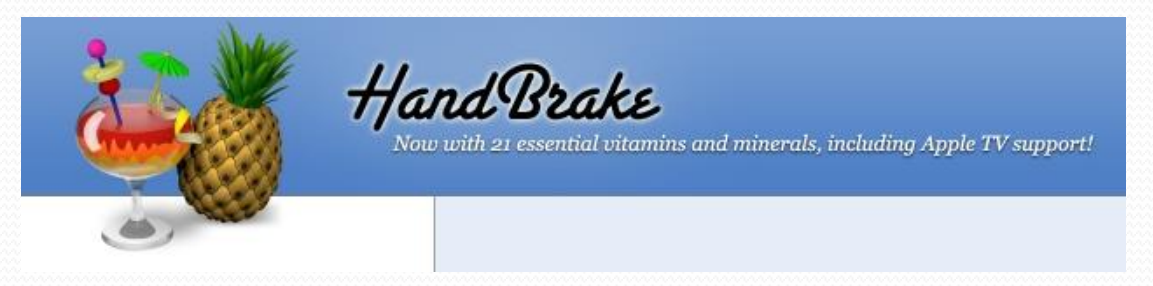

- HandBrake is a video transcoder, available for Mac OS, Linux and Windows
- Web page and user manual: http://handbrake.fr/downloads.php

#### Embedding animated gifs - what is an animated gif?

• An animated gif is a type of gif image that can be animated by combining several images into a single gif file

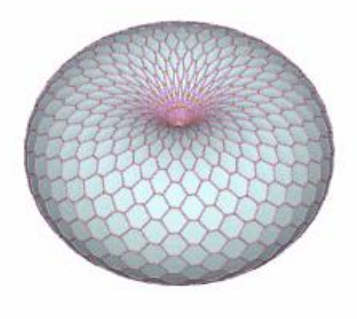

#### Example of an animated gif

Reference: http://visualizingmath.tumblr.com/post/527 43559077/a-torus-consists-of-a-central-axiswith-a-vortex

• Animated gifs must be converted twice before they can be embedded in a PDF document: from gif to AVI in a first step and in a second step from AVI to MPEG-4 • The good question is how to extract media files like videos and animated gifs from PowerPoint?

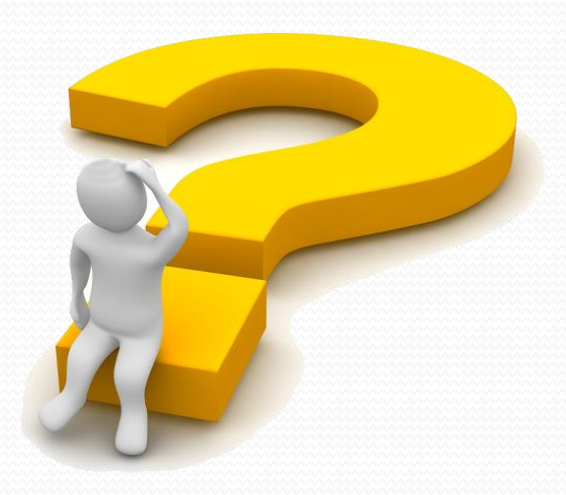

#### How to extract Media Files from PowerPoint Presentations

- From PowerPoint go to File and click Save As. Make sure you choose the .pptx format
- Go to the directory where you saved the presentation and rename the .pptx file to .zip
- Use an archive extractor tool, e.g. 7-zip, WinZip or (easier) just do a right-mouse-click to extract the .zip file contents

| ile Edit View Tools Help             |                            |                 |                  |              |                    |                 |                  |       |
|--------------------------------------|----------------------------|-----------------|------------------|--------------|--------------------|-----------------|------------------|-------|
| Organize 🔹 🛄 Open 🔹 New folder       |                            |                 |                  |              |                    |                 |                  |       |
| ★ Favorites                          | Name                       | Date modified   | Туре             | Size         |                    |                 |                  |       |
| E Desktop                            | 🐌 WEAA4_talk               | 18-Dec-14 15:07 | File folder      |              |                    |                 |                  |       |
| 🐌 Downloads                          |                            | 18-Dec-14 15:06 | Compressed (zipp | 1,020 KB     |                    |                 |                  |       |
| Skecent Places                       | Open<br>Open in new window |                 |                  |              |                    |                 |                  |       |
| Dedter                               | Extract All                | <b>h</b>        |                  |              | Name               | Date modified   | Туре             | Size  |
|                                      | Scan for threats           | ₽ ∎             | (                | 7 <b>1 1</b> |                    |                 |                  |       |
| Marx Michaela                        | 7 Zin                      |                 | new t            | older        | WEAA4_talk         | 18-Dec-14 15:07 | File folder      |       |
| Computer                             | Open with                  |                 |                  | ~~~~         | 💧 📕 WEAA4_talk.zip | 18-Dec-14 15:06 | Compressed (zipp | 1,020 |
| bocal Disk (C:)                      | Restore previous versions  |                 |                  |              |                    |                 |                  |       |
| Iccal Disk (D:)                      | Send to                    |                 |                  |              |                    |                 |                  |       |
| IVD Drive (E:)                       | Cut                        |                 |                  |              |                    |                 |                  |       |
| 🛫 mpymax (\\win.desy.de\home) (H:)   | Сору                       |                 |                  |              |                    |                 |                  |       |
| 🛫 mpy (\\win.desy.de\group) (N:)     | Paste                      |                 |                  |              |                    |                 |                  |       |
| 🛫 mpymax (\\afs\desy.de\user\m) (P:) | Create shortcut            |                 |                  |              |                    |                 |                  |       |
| 🛫 desy.de (\\afs) (Q:)               | Delete                     |                 |                  |              |                    |                 |                  |       |
|                                      | Rename                     |                 |                  |              |                    |                 |                  |       |
|                                      |                            |                 |                  |              |                    |                 |                  |       |

#### How to extract Media Files from PowerPoint Presentations

• All images, videos and animated gifs are saved in a subfolder named **media**:

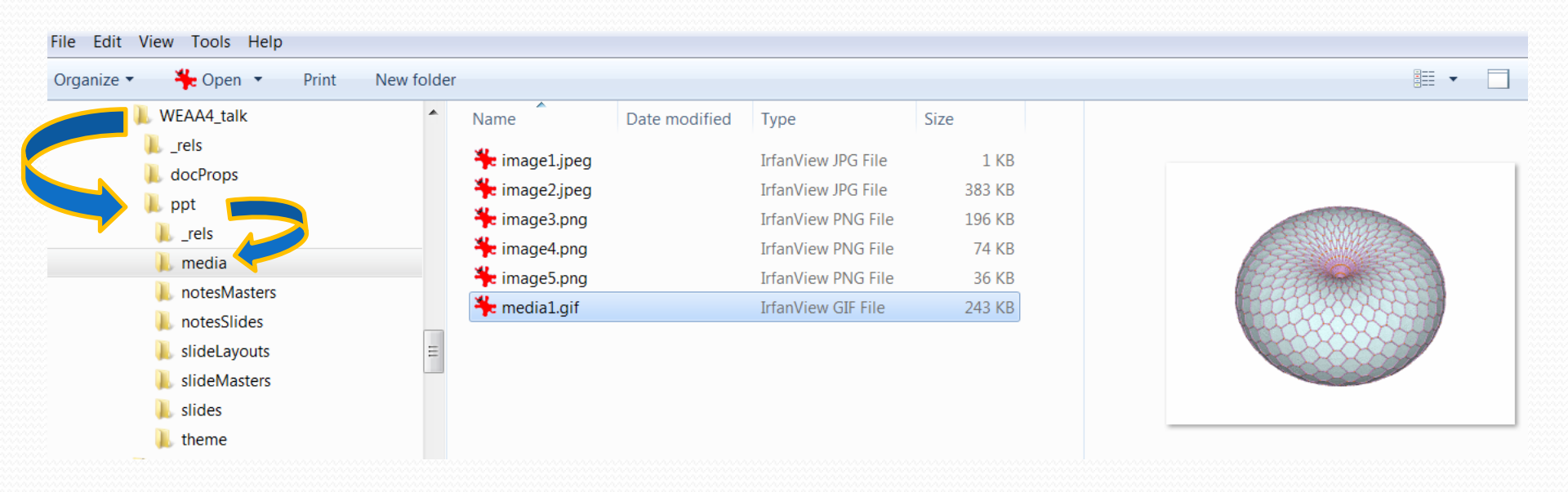

### How to convert animated gifs (to MPEG-4)

- Animated gifs must be converted from gif to AVI in a first step (and in a second step from AVI to MPEG-4)
- Software tools are:

Virtual Dub, (or Media Coder X64) and finally Handbrake

Download Virtual Dub from

http://sourceforge.net/projects/virtualdub/

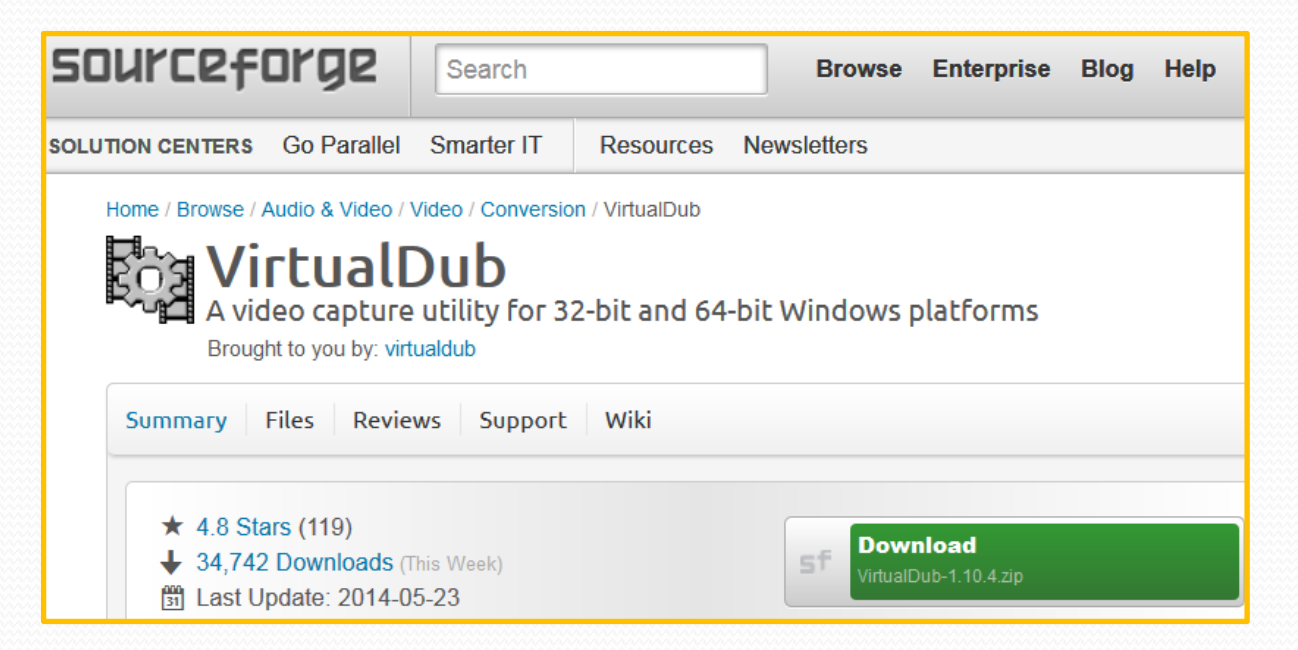

### How to convert animated gifs with Virtual Dub

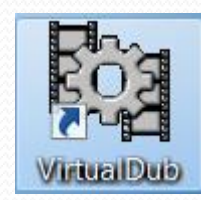

| pen video file exper video file exper video file ppend AVI segment review input review input review output from start un video analysis pass ave as AVI ave old format AVI lose video file export ueue batch operation le Information at text information attext information ave WAV aad processing settings ave processing settings atart frame server apture AVI bb control D!\\ Slides\TUYB01\Slide_9_neu_VoxFFAG800x600.gif D:\\ Slides\TUYB01\TUYB01_talk_slide9.avi D:\\ Slides\TUYB01\TUYB01_talk_slide9.gif |          |
|----------------------------------------------------------------------------------------------------|----------|
| eopen video ne<br>ppend AVI segment<br>review input<br>review input<br>review output from start<br>un video analysis pass<br>ave as AVI<br>ave old format AVI<br>lose video file<br>xport<br>ueue batch operation<br>le Information<br>at text information<br>ave WAV<br>abd processing settings<br>ave processing settings<br>atart frame server<br>apture AVI<br>un script<br>bb control<br>D!\\ Slides\TUYB01\TUYB01_talk_slide9.avi<br>D:\\ Slides\TUYB01\TUYB01_talk_slide9.grif                               |          |
| ppend AVI segment review input review input review other from start un video analysis pass ave as AVL ave old format AVI lose video file xport ueue batch operation le Information at text information at text information ave WAV sad processing settings ave processing settings att frame server apture AVI bb control Dt\_\ Slides\TUYB01\TUYB01_talk_slide9.avi Dt\_\ Slides\TUYB01\TUYB01_talk_slide9.gif                                                                                                    | F2       |
| review input review filtered review output from start un video analysis pass ave as AVL. ave old format AVL ave old format AVL lose video file xport ueue batch operation le Information et text information ave WAV bad processing settings ave processing settings atr frame server apture AVL Un script bb control D\ Slides\TUYB01\TUYB01_talk_slide9.avi D\\ Slides\TUYB01\TUYB01_talk_slide9.gvi                                                                                                    |          |
| review filtered review output from start un video analysis pass ave as AVL. ave sa AVL. ave segmented AVI lose video file xport ueue batch operation le Information et text information ave WAV bad processing settings ave processing settings apture AVI un script bb control D\ D\Y SlidesTUYB01\Slide_9_neu_VoxFFAG800x600.gif D\\ SlidesTUYB01\TUYB01_talk_slide9.avi D\\ SlidesTUYB01\TUYB01_talk_slide9.gif                                                                                                  | SPACE    |
| review output from start<br>un video analysis pass<br>ave as AVL<br>ave segmented AVI<br>lose video file<br>xport<br>ueue batch operation<br>le Information<br>et text information<br>ave WAV<br>bad processing settings<br>ave processing settings<br>ave processing settings<br>bit frame server<br>apture AVI<br>un script<br>bb control<br>D\\ Slides\TUYB01\TUYB01_talk_slide9.avi<br>D\\ Slides\TUYB01\TUYB01_talk_slide9.gvi                                                                                 | ENTER    |
| un video analysis pass<br>ave as AVL<br>ave old format AVL<br>lose video file<br>xport<br>ueue batch operation<br>lle Information<br>et text information<br>ave WAV<br>ave WAV<br>ave processing settings<br>ave processing settings<br>ave processing settings<br>ave processing settings<br>bit frame server<br>apture AVL<br>un script<br>bb control<br>Dt\\ Slides\TUYB01\TUYB01_talk_slide9.avi<br>Dt\\ Slides\TUYB01\TUYB01_talk_slide9.gvi                                                                   | F5       |
| ave as AVL<br>ave old format AVL<br>loss video file<br>xport<br>ueue batch operation<br>le Information<br>tet text information<br>ave WAV<br>ave processing settings<br>ave processing settings<br>tart frame server<br>apture AVL<br>un script<br>bb control<br>Dt\\ Slides\TUYB01\TUYB01_talk_slide9.avi<br>Dt\\ Slides\TUYB01\TUYB01_talk_slide9.gript                                                                                                    |          |
| ave old format AVI<br>ave segmented AVI<br>lose video file<br>xport<br>ueue batch operation<br>le Information<br>et text information<br>ave WAV<br>bad processing settings<br>ave processing settings<br>ave processing settings<br>attr frame server<br>apture AVI<br>un script<br>bb control<br>D:\\ Slides\TUYB01\TUYB01_talk_slide9.avi<br>D:\\ Slides\TUYB01\TUYB01_talk_slide9.gif                                                                                                    | F7       |
| ave segmented AVI<br>lose video file<br>xport<br>tueue batch operation<br>le Information<br>et text information<br>ave WAV<br>bad processing settings<br>ave processing settings<br>ave processing settings<br>att frame server<br>apture AVI<br>un script<br>bb control<br>D:\\ Slides\TUYB01\TUYB01_talk_slide9.avi<br>D:\\ Slides\TUYB01\TUYB01_talk_slide9.gif                                                                                                    | SHIFT+F7 |
| lose video file<br>xport<br>ueue batch operation<br>le Information<br>et text information<br>ave WAV<br>bad processing settings<br>ave processing settings<br>ave processing settings<br>apture AVI<br>un script<br>bb control<br>Dt\\ Slides\TUYB01\Slide_9_neu_VoxFFAG800x600.gif<br>Dt\\ Slides\TUYB01\TUYB01_talk_slide9.avi<br>Dt\\ Slides\TUYB01\TUYB01_talk_slide9.gif                                                                                                    |          |
| xport<br>ueue batch operation<br>le Information<br>et text information<br>ave WAV<br>bad processing settings<br>ave processing settings<br>ave processing settings<br>padpure AVI<br>un script<br>bb control<br>Dt\\ Slides\TUYB01\Slide_9_neu_VoxFFAG800x600.gif<br>Dt\\ Slides\TUYB01\TUYB01_talk_slide9.avi<br>Dt\\ Slides\TUYB01\TUYB01_talk_slide9.gif                                                                                                    | CTRL+W   |
| ueue batch operation<br>lle Information<br>et text information<br>ave WAV<br>boad processing settings<br>ave processing settings<br>tart frame server<br>apture AVI<br>un script<br>bb control<br>D\ Slides\TUYB01\Slide_9_neu_VoxFFAG800x600.gif<br>D\ Slides\TUYB01\TUYB01_talk_slide9.avi<br>D\ Slides\TUYB01\TUYB01_talk_slide9.gif                                                                                                    | •        |
| le Information et text information ave WAV boad processing settings ave processing settings tart frame server apture AVI un script bb control D:\\ Slides\TUYB01\Slide_9_neu_VoxFFAG800x600.gif D:\\ Slides\TUYB01\TUYB01_talk_slide9.avi D:\\ Slides\TUYB01\TUYB01_talk_slide9.gif                                                                                                    | +        |
| et text information<br>ave WAV<br>bad processing settings<br>ave processing settings<br>tart frame server<br>apture AVI<br>un script<br>bb control<br>D:\ Slides\TUYB01\Slide_9_neu_VoxFFAG800x600.gif<br>D:\\ Slides\TUYB01\TUYB01_talk_slide9.avi<br>D:\ Slides\TUYB01\TUYB01_talk_slide9.gif                                                                                                    |          |
| ave WAV<br>bad processing settings<br>ave processing settings<br>tart frame server<br>apture AVI<br>un script<br>bb control<br>D:\\ Slides\TUYB01\TUYB01_talk_slide9.avi<br>D:\\ Slides\TUYB01\TUYB01_talk_slide9.gif                                                                                                    |          |
| bad processing settings<br>ave processing settings<br>tart frame server<br>apture AVI<br>un script<br>bb control<br>D:\\ Slides\TUYB01\Slide_9_neu_VoxFFAG800x600.gif<br>D:\\ Slides\TUYB01\TUYB01_talk_slide9.avi<br>D:\\ Slides\TUYB01\TUYB01_talk_slide9.gif                                                                                                    |          |
| ave processing settings<br>tart frame server<br>apture AVI<br>un script<br>bb control<br>D:\\ Slides\TUYB01\Slide_9_neu_VoxFFAG800x600.gif<br>D:\\ Slides\TUYB01\TUYB01_talk_slide9.avi<br>D:\\ Slides\TUYB01\TUYB01_talk_slide9.gif                                                                                                    | CTRL+L   |
| tart frame server<br>apture AVI<br>un script<br>bb control<br>D:\\ Slides\TUYB01\Slide_9_neu_VoxFFAG800x600.gif<br>D:\\ Slides\TUYB01\TUYB01_talk_slide9.avi<br>D:\\ Slides\TUYB01\TUYB01_talk_slide9.gif                                                                                                    | CTRL+S   |
| apture AVI<br>un script<br>ob control<br>D:\\ Slides\TUYB01\Slide_9_neu_VoxFFAG800x600.gif<br>D:\\ Slides\TUYB01\TUYB01_talk_slide9.avi<br>D:\\ Slides\TUYB01\TUYB01_talk_slide9.gif                                                                                                    |          |
| un script<br>bb control<br>D\\ Slides\TUYB01\Slide_9_neu_VoxFFAG800x600.gif<br>D:\\ Slides\TUYB01\TUYB01_talk_slide9.avi<br>D:\\ Slides\TUYB01\TUYB01_talk_slide9.gif                                                                                                    |          |
| bb control<br>D<\\ Slides\TUYB01\Slide_9_neu_VoxFFAG800x600.gif<br>D:\\ Slides\TUYB01\TUYB01_talk_slide9.avi<br>D:\\ Slides\TUYB01\TUYB01_talk_slide9.gif                                                                                                    |          |
| D:\\ Slides\TUYB01\Slide_9_neu_VoxFFAG800x600.gif<br>D:\\ Slides\TUYB01\TUYB01_talk_slide9.avi<br>D:\\ Slides\TUYB01\TUYB01_talk_slide9.gif                                                                                                    | F4       |
| D.,SlidesTUYB01_Slide_g_led_v0xrFAG800x000.gli<br>D., SlidesTUYB01_TUYB01_talk_slide9.avi<br>D., SlidesTUYB01_TUYB01_talk_slide9.glf                                                                                                    |          |
| D:\ Slides\TUYB01_tUYB01_talk_slide9.gif                                                                                                    |          |
| Ditant Shaces (TOTBOT TOTBOT Laik_shaces.gli                                                                                                    |          |
| D'\ \ Slides\ ITIYB01\ ITIYB01 talk slide37 oif                                                                                                    |          |
| Drim Sides (101b01/101b01_taik_sides/.gli                                                                                                    |          |

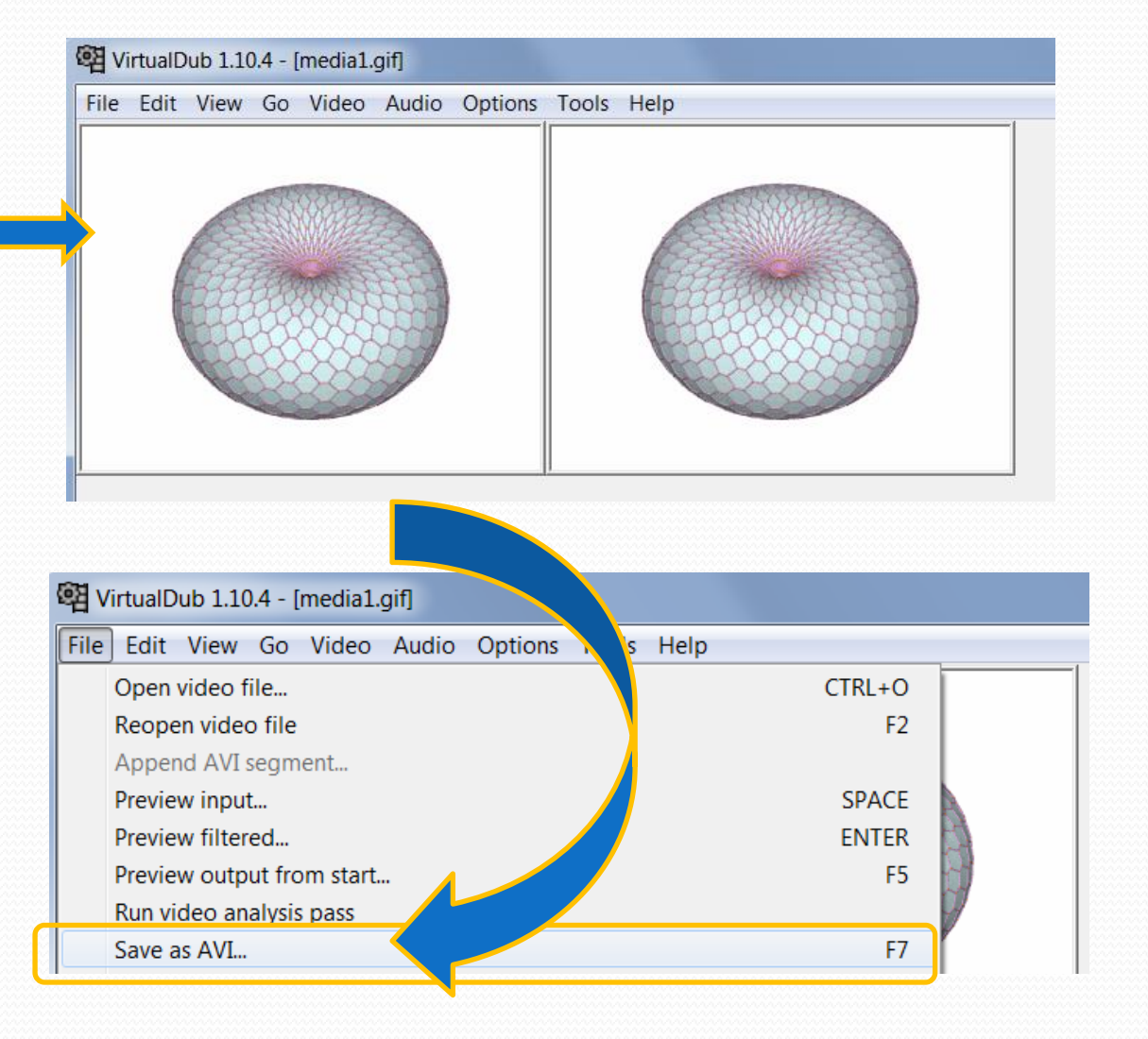

### How to convert animated gifs (to MPEG-4)

#### In a second step convert the AVI file to MPEG-4 by using Handbrake

|                         | HandBrake                                            |                                               |                       |
|-------------------------|------------------------------------------------------|-----------------------------------------------|-----------------------|
|                         | File Tools Help                                      |                                               |                       |
| open AVI file           | Source Start Con Add To Queue -                      | Show Queue 🎽 Preview 🎦 Activity Log           | 5                     |
|                         | Source medial                                        |                                               | Presets               |
|                         | Title 1 (00:00:00)  Angle 1  Chapters                | ▼ 1 ▼ through 1 ▼ Duration 00:00:00           | Devices               |
|                         |                                                      |                                               | Universal             |
|                         | Destination                                          |                                               | - iPhone & iPod touch |
| give destination folder | File H:\powerpoint\ JACoW-Meetings\2015 Melbourne\te | est\Media1-1.m4v                              | iPad                  |
|                         | Output Settings                                      |                                               | AppleTV               |
|                         | Container Mp4 🔹 🔲 Large File Size 🗌 Web C            | Dptimized 🔲 iPod 5G Support                   | AppleTV 2             |
|                         |                                                      |                                               | AppleTV 3             |
|                         | Picture Filters Video Audio Subtitles Chapters Adva  | anced                                         | Android               |
|                         | Size                                                 | Cropping                                      | Android Tablet        |
|                         | Source: 320x240, Aspect Ratio: 1.33                  | <ul> <li>Automatic</li> <li>Custom</li> </ul> | Normal                |
|                         | Width: 320 Height: (none)                            | Top                                           | High Profile          |
|                         | Anamorphic: Loose                                    | 0                                             |                       |
| Media1-1                | Modulus: 2                                           |                                               |                       |
|                         |                                                      |                                               |                       |
|                         | Display Size: 320x240                                | U                                             |                       |
|                         |                                                      | Bottom                                        |                       |
|                         |                                                      |                                               |                       |
|                         |                                                      | $1 \sim MDEC$                                 |                       |
|                         | one! Animated gif cor                                | iverted to MIPEG-4                            |                       |
|                         |                                                      |                                               | Coptions              |
|                         | Ready                                                |                                               |                       |
|                         |                                                      |                                               |                       |

#### How to insert videos in PDF documents

• in Acrobat X click on Tools > Content > Multimedia > Video ...

| 🔁 Nev  | v Document1 - Adobe Acrobat Pro                 |                  |          |                                        | ζ |       |
|--------|-------------------------------------------------|------------------|----------|----------------------------------------|---|-------|
| File E | Edit View Certified PDF PitStop Pro Window Help |                  |          |                                        | × |       |
| ە 🔂    | ireate 🗸 📔 🗁 🖂 🛛 🏟 🔛 🕼 🕼 🕼 TI 📭 🍖 🔽             | o 🔅 🍸 🌾 🔝 🗞      | Q        | 🕆 📼 😼 🛄 🔻 🔒                            |   |       |
|        | 🗈 💿 🗵 1 / 1 🔘 🔘   Ik 🖤   👄 🛨 78% 💌   🔚 🔛        | B & & X A A      | <u>.</u> | Tools                                  |   |       |
|        |                                                 |                  |          | ► Pages                                | • |       |
|        |                                                 |                  |          | • Content                              |   |       |
|        |                                                 |                  |          | 🔎 Add Bookmark                         |   |       |
| 9      |                                                 |                  |          | 🖉 Attach a File                        |   |       |
| GY.    | Draw a marquee on the page,                     |                  | =        | Edit Text & Objects                    |   |       |
|        | or double-click the page to open the Inse       | rt Video dialog. | -        | T [ Edit Document Text                 |   |       |
|        |                                                 | Ű                |          | Edit Object                            | Ξ |       |
|        |                                                 |                  |          | Add or Edit Text Box                   |   |       |
|        |                                                 |                  |          | Add or Edit Interactive Object —       |   |       |
|        |                                                 |                  |          | 🖉 Link                                 |   |       |
|        |                                                 |                  |          | OK Button                              |   |       |
|        |                                                 |                  |          | Multimedia 🗸 🗸                         |   |       |
|        |                                                 |                  |          | Video                                  | K | Video |
|        |                                                 |                  |          |                                        |   | N     |
|        |                                                 |                  |          | <u>3</u> D                             |   |       |
|        |                                                 |                  |          | Recognize Text      Protection         |   |       |
|        |                                                 |                  | Ŧ        | <ul> <li>Sign &amp; Certify</li> </ul> | Ŧ |       |

### How to insert videos in PDF documents

| 🔁 Ne        | w Document1 - Adobe Acrobat Pro                                              |                                |
|-------------|------------------------------------------------------------------------------|--------------------------------|
| File        | Edit View Certified PDF PitStop Pro Window Help                              | ×                              |
| 1           | Create - 🛛 🔁 🚍 🖂 🛛 🏟 🤛 🎲 🕼 🎝 🗳 TI 🗣 🍖 🔽 🐼 🏹 🌾 🔝 🖎                            |                                |
|             | (a) (a) (b) (c) (c) (c) (c) (c) (c) (c) (c) (c) (c                           | Tools Comment                  |
|             |                                                                              | A ► Pages                      |
| P           |                                                                              | ▼ Content                      |
|             | Insert Video                                                                 | kmark                          |
| <i>©</i>    |                                                                              | Select Snap to content         |
| <i>L</i> // | File: H:\powerpoint\ JACoW-Meetings\2015 Melbourne\THAA4_movie.mp4           | Browse                         |
|             | Snap to content proport                                                      | ions the movie's original size |
|             | Support Notice                                                               | when it plays                  |
|             | Acrobat supports FLV, F4V, MP3 and SWF and other file types encoded in H.264 | ait Te WIICH It plays.         |
|             |                                                                              | ractive Object                 |
|             |                                                                              |                                |
|             |                                                                              | Ra Multimedia                  |
|             |                                                                              | Select Object                  |
|             |                                                                              |                                |
|             | Select the Show Advanced Options check box                                   |                                |
|             | to configure the appearance and behavior of                                  |                                |
|             | the video                                                                    |                                |
|             |                                                                              |                                |

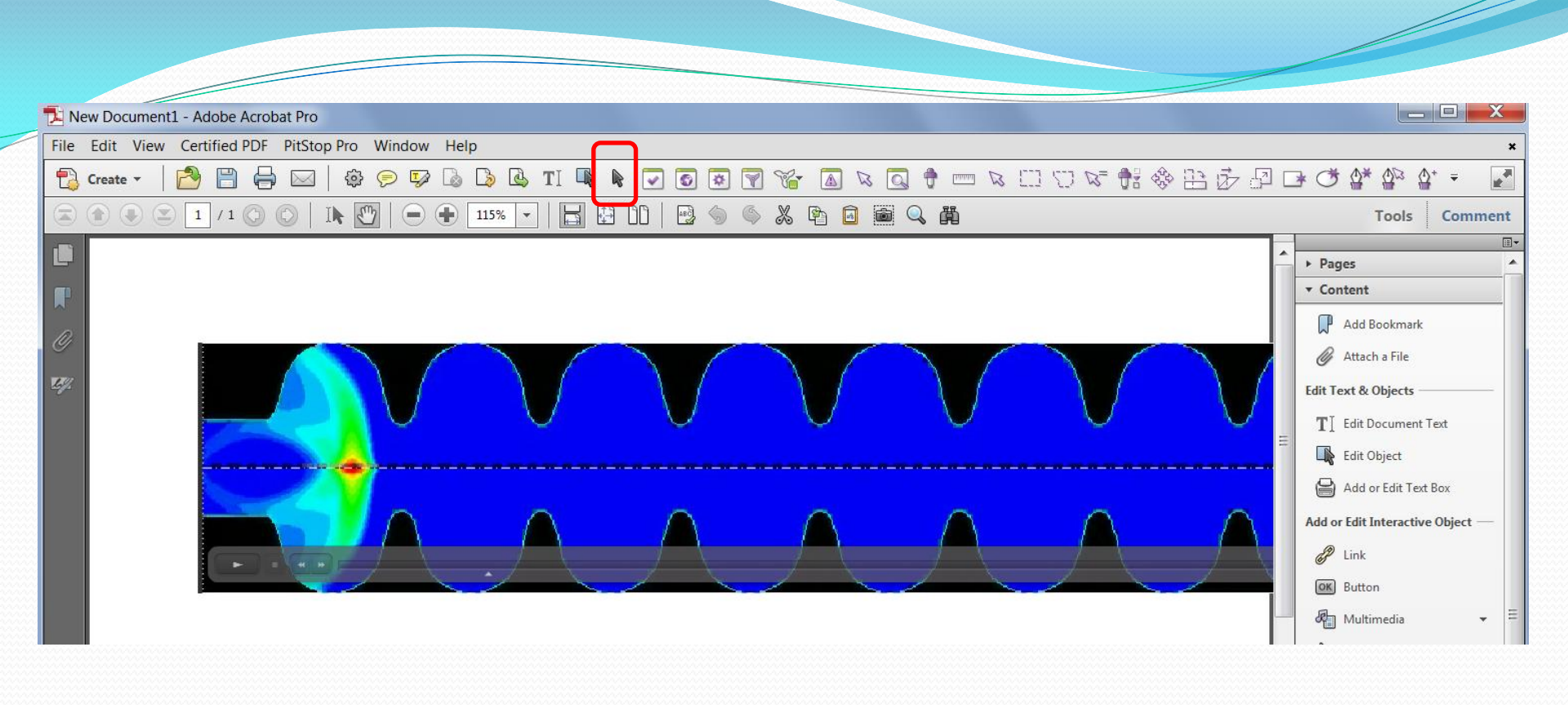

If you want to make adjustments, click the movie with the Select Object tool
Select Object tool
Select an object

drag the movie to reposition it on the page, or drag a handle to resize the movie's play area.

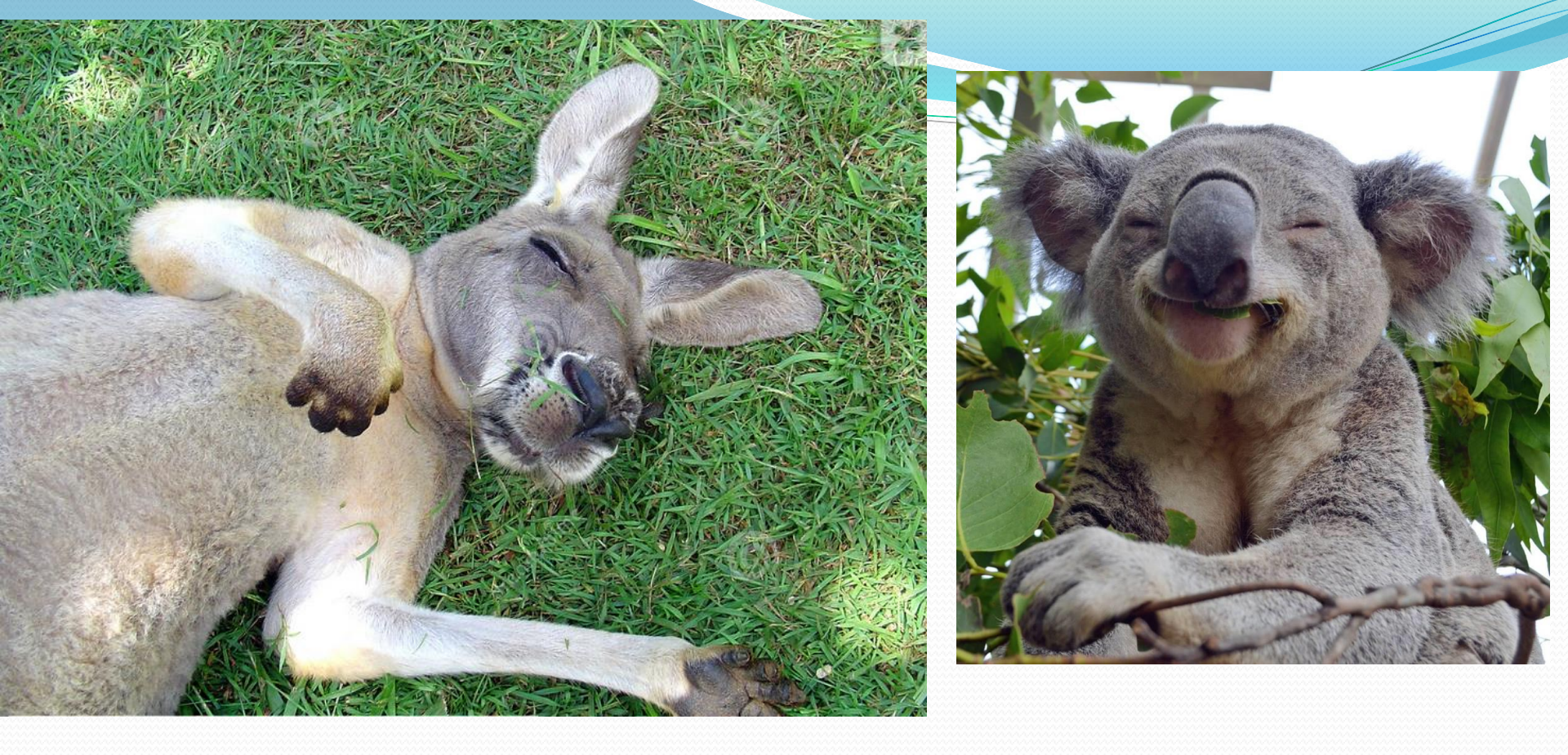

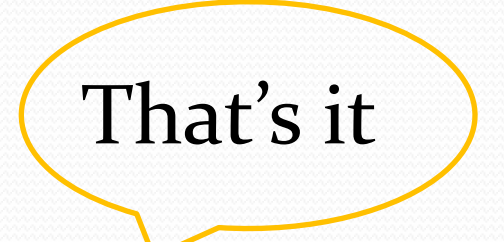

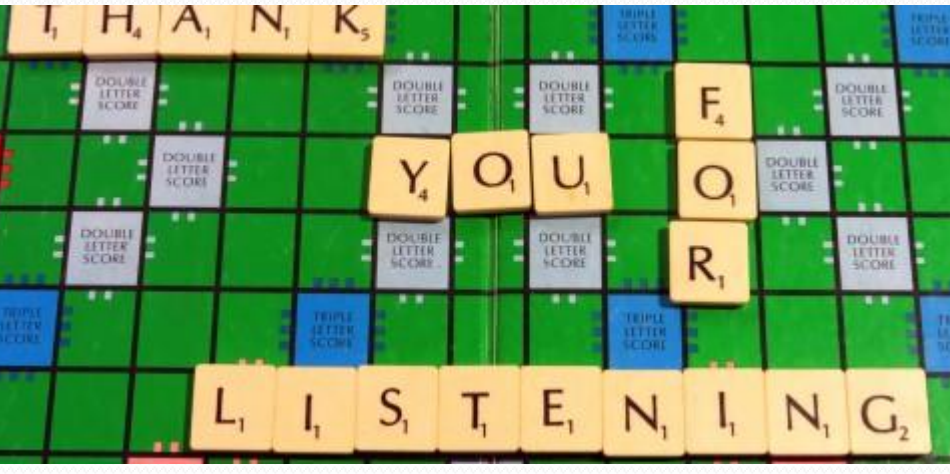